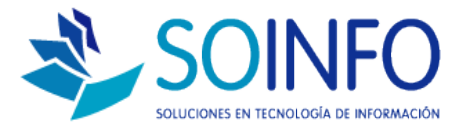

# **NOTA TÉCNICA**

# Cómo cambiar el Nro. de Correlativo en la Pantalla Punto de Venta del SICO PUNTO DE VENTA

## OBJETIVO

Informar al cliente sobre cómo modificar el Nro. de correlativo de la pantalla del punto de venta. (Tanto como para boletas o facturas)

### ALCANCE

La aplicación de uso es válida solo para el SICO PUNTO DE VENTA.

#### DESCRIPCION

1.- El objetivo es aprender a cambiar el Nro correlativo mostrado en pantalla:

| Punto de Ven                     | ta – Caja Nº 001                                                                          |          |                          |               |                          |         |
|----------------------------------|-------------------------------------------------------------------------------------------|----------|--------------------------|---------------|--------------------------|---------|
| Buscar Produ                     | icto por                                                                                  |          |                          |               |                          |         |
| Código Barra                     | •                                                                                         |          |                          |               |                          |         |
|                                  |                                                                                           |          |                          |               |                          |         |
| Item Códig                       | o Producto                                                                                | U.M.     | Cantidad                 | Stock         | Precio Total             |         |
|                                  |                                                                                           |          |                          |               |                          |         |
|                                  |                                                                                           |          |                          |               |                          | 170     |
|                                  |                                                                                           |          |                          |               |                          |         |
|                                  |                                                                                           |          |                          |               |                          |         |
|                                  |                                                                                           |          |                          |               |                          | -       |
| Total Items                      | 0 Total                                                                                   | Cantidad | 0                        |               |                          |         |
| Caj:<br>Lista Precio<br>Vendedoi | Caja CAJA SOINFO - Administrador del Sistema<br>Lista Precio PUBLICO  Vendedor RODRIGO S. |          | Caja<br>TOTAL A F<br>REG | AGAR \$       | 0   PESOS<br>0 / 1.000 = | 0       |
| Forma Page                       | Forma Pago EFECTIVO                                                                       |          |                          |               |                          |         |
|                                  |                                                                                           |          |                          |               | TOTAL RECIBIDO \$        | 0       |
|                                  |                                                                                           |          |                          |               | VUELTO \$                | 0       |
|                                  | /                                                                                         | /        |                          |               |                          |         |
| Documento                        | POLETA                                                                                    |          |                          |               |                          | 0000000 |
| npo                              | BOLETA                                                                                    |          | R.O.I.                   |               | coago p                  | 000000  |
| numero                           | 4074 0014                                                                                 |          | Razon Social             | CLENTE EVENTO | AL.                      |         |
| recna                            | 110/11/2014                                                                               |          | Direction                | -J×           |                          |         |
| Actualizar                       | Pre- <u>V</u> enta                                                                        |          |                          |               |                          |         |

Dirección: Padre Mariano 391 Oficina 204 Providencia, Santiago - CHILE Teléfonos: (+56 2) 29489695 / (+56 2) 29489697 | Web: <u>www.soinfo.cl</u> Creado por: SOPORTE Revisado por: PROYECTOS Versión del documento: V1.10

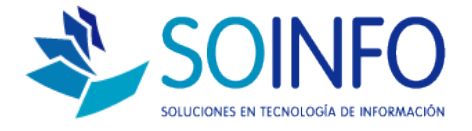

2.- La ruta es la siguiente:

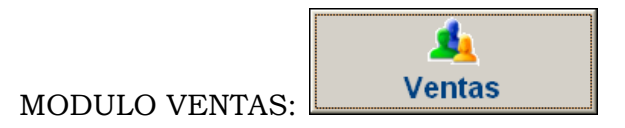

Doble click en la opción: NUMERACION DE DOCUMENTOS:

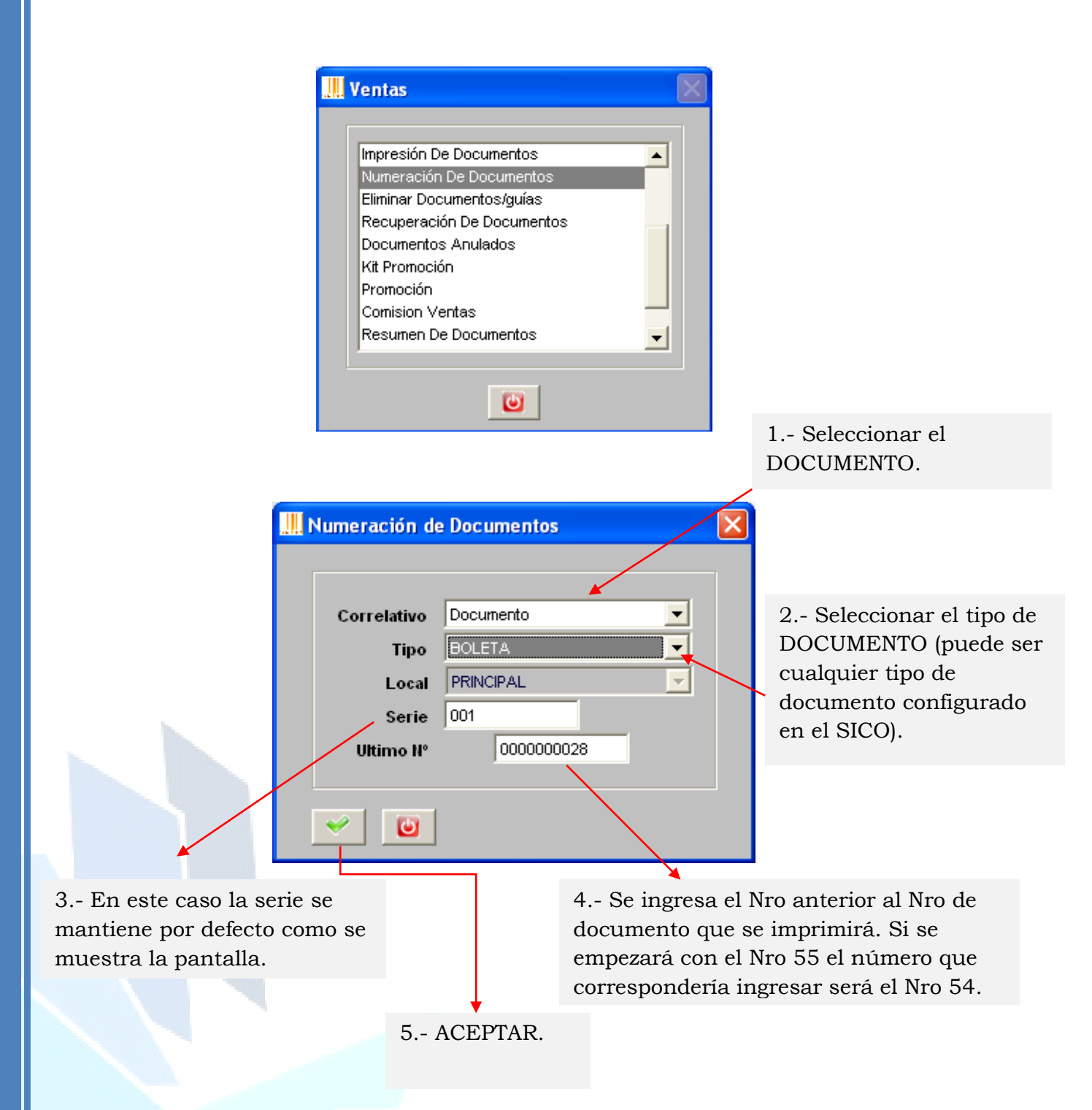

Dirección: Padre Mariano 391 Oficina 204 Providencia, Santiago - CHILE Teléfonos: (+56 2) 29489695 / (+56 2) 29489697 | Web: <u>www.soinfo.cl</u>